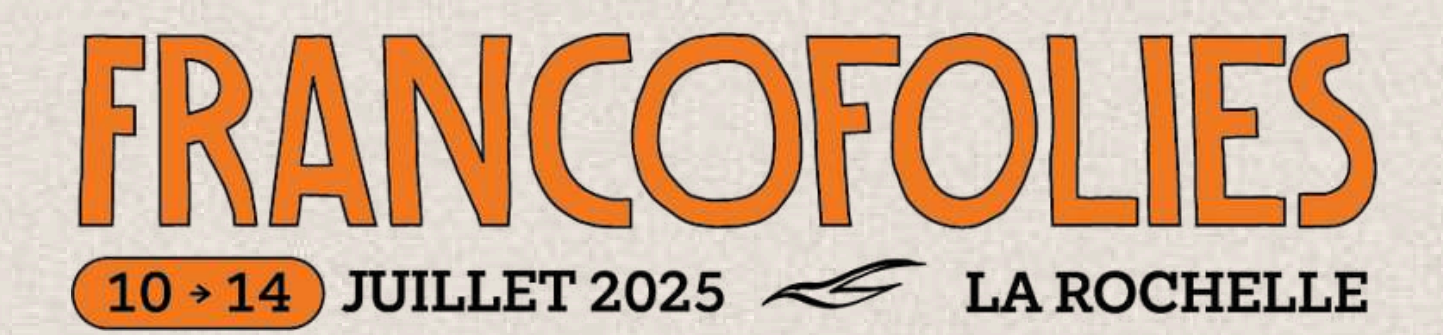

# LIVRET ENTREPRISE

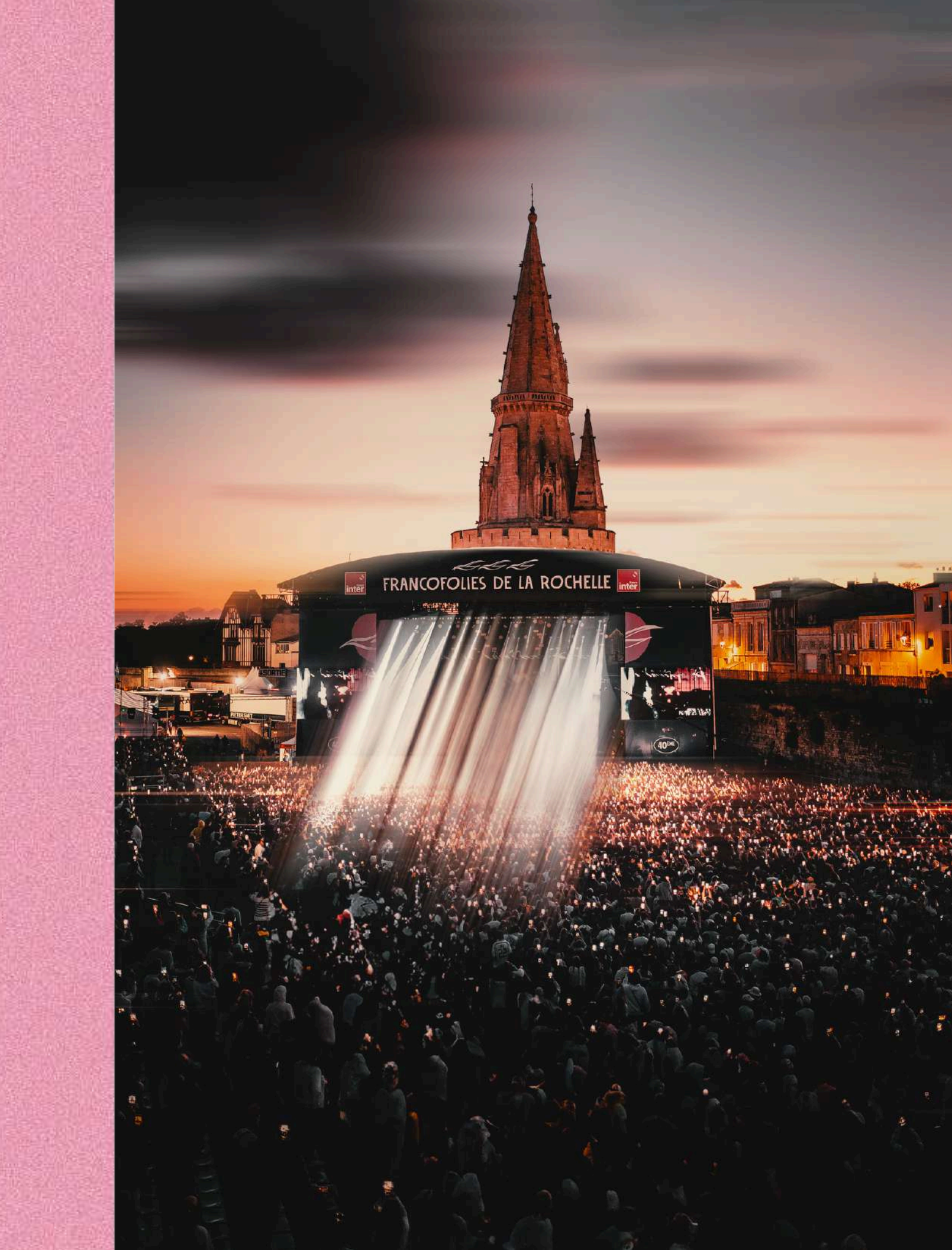

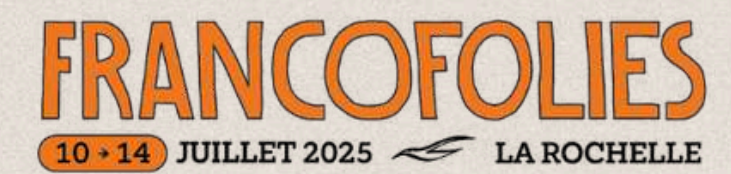

SCÈNE JEAN-LOUIS FOULQUIER

| 10 JUILLET           | 11 JUILLET                     | 12 JUILLET       | 13 JUILLET       | 14 JUILLET             |
|----------------------|--------------------------------|------------------|------------------|------------------------|
| Crédit 🖧 Mutuel      |                                |                  |                  | Nouvelle-<br>Aquitaine |
| 16H00*               | 16H00*                         | 15H30*           | 16H00*           | 16H00*                 |
| JEAN-LOUIS<br>AUBERT | CLARA<br>LUCIANI               | SDM              | JULIEN<br>DORE   | LAMOMALI               |
| SANTA                | AIR                            | HAMZA            | HOSHI            | IAM                    |
| VÉRONIQUE<br>SANSON  | APASHE<br>WITH BRASS ORCHESTRA | OBOY             | LA FEMME         | BEN ,<br>MAZUÉ         |
| күо                  | PHILIPPE<br>KATERINE           | BEKAR            | BARBARA<br>PRAVI | SAINT<br>LEVANT        |
|                      | SOLANN                         | RONISIA          |                  |                        |
| 56€<br>ASSIS 70€     | 56€<br>ASSIS 70€               | 46€<br>ASSIS 60€ | 56€<br>ASSIS 70€ | 56€<br>ASSIS 70€       |

BÉNÉFICIEZ D'UN TARIF PRÉFÉRENTIEL DE - 4€

| SCÈNE<br>SCÈNE<br>GRAND THÉÂTRE<br>LA COURSIVE |                     |                     |                                                            |
|------------------------------------------------|---------------------|---------------------|------------------------------------------------------------|
| 10 JUILLET                                     | 11 JUILLET          | 12 JUILLET          | 13 JUILLET                                                 |
|                                                |                     |                     | 13H15*                                                     |
|                                                |                     |                     | ALDEBERT<br>présente<br>HELLDEBERT<br>ENFANTILLAGES 666    |
|                                                |                     |                     | 35€                                                        |
|                                                |                     |                     | 16H15*                                                     |
| ARTISTES<br>À VENIR                            | ARTISTES<br>À VENIR | ARTISTES<br>À VENIR | ALDEBERT<br>présente<br>HELLDEBERT<br>ENFANTILLAGES<br>666 |
|                                                |                     |                     | 35€                                                        |

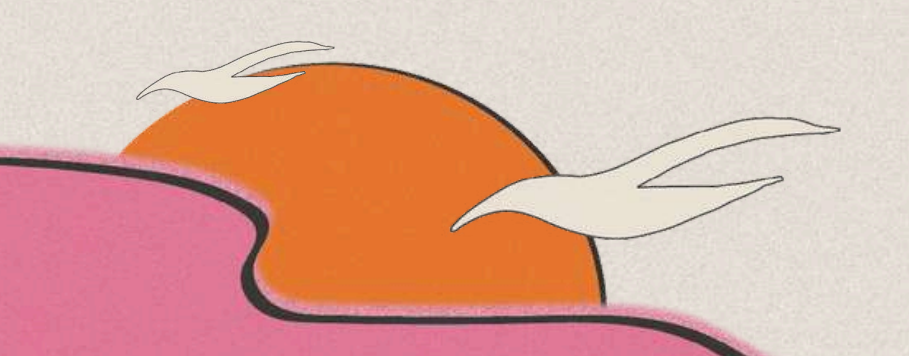

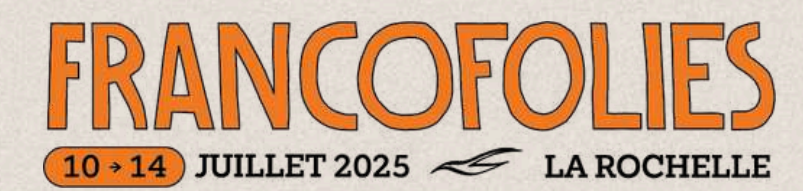

SCENE THÉÂTRE VERDIÈRE

LA COURSIVE

| 10 JUILLET          | 11 JUILLET          | 12 JUILLET                                         | 13 JUILLET               |
|---------------------|---------------------|----------------------------------------------------|--------------------------|
| 14H30*              | 14H30*              | 14H30*                                             | 14H30*                   |
| ARTISTES<br>À VENIR | DALI<br>+ ARTISTE   | BALLAKE<br>SISSOKO &<br>PIERS FACCINI<br>+ ARTISTE | JORANE<br>+ ARTISTE      |
|                     | DU CHANTIER         | DU CHANTIER                                        | DU CHANTIER              |
|                     | 18€                 | 18€                                                | 18€                      |
| 17H30*              | 17H30*              | 17H30*                                             | 17H30*                   |
| ARTISTES<br>À VENIR | ARTISTES<br>À VENIR | STYLETO                                            | ALAIN<br>CHAMFORT        |
|                     |                     | + ARTISTE<br>DU CHANTIER                           | + ARTISTE<br>DU CHANTIER |
|                     |                     | 25€                                                | 25€                      |

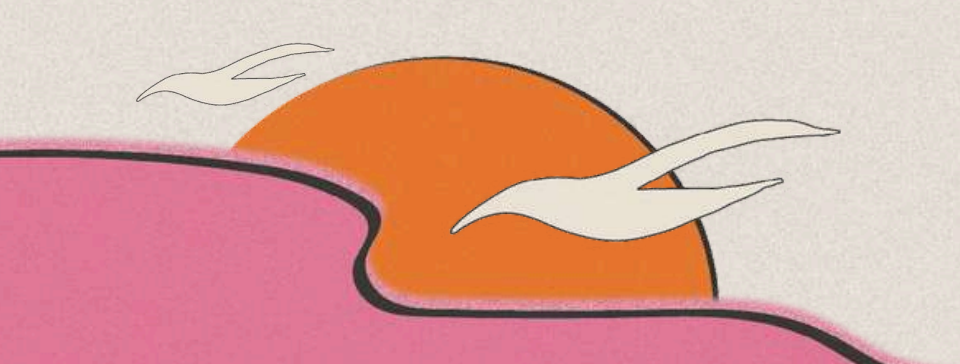

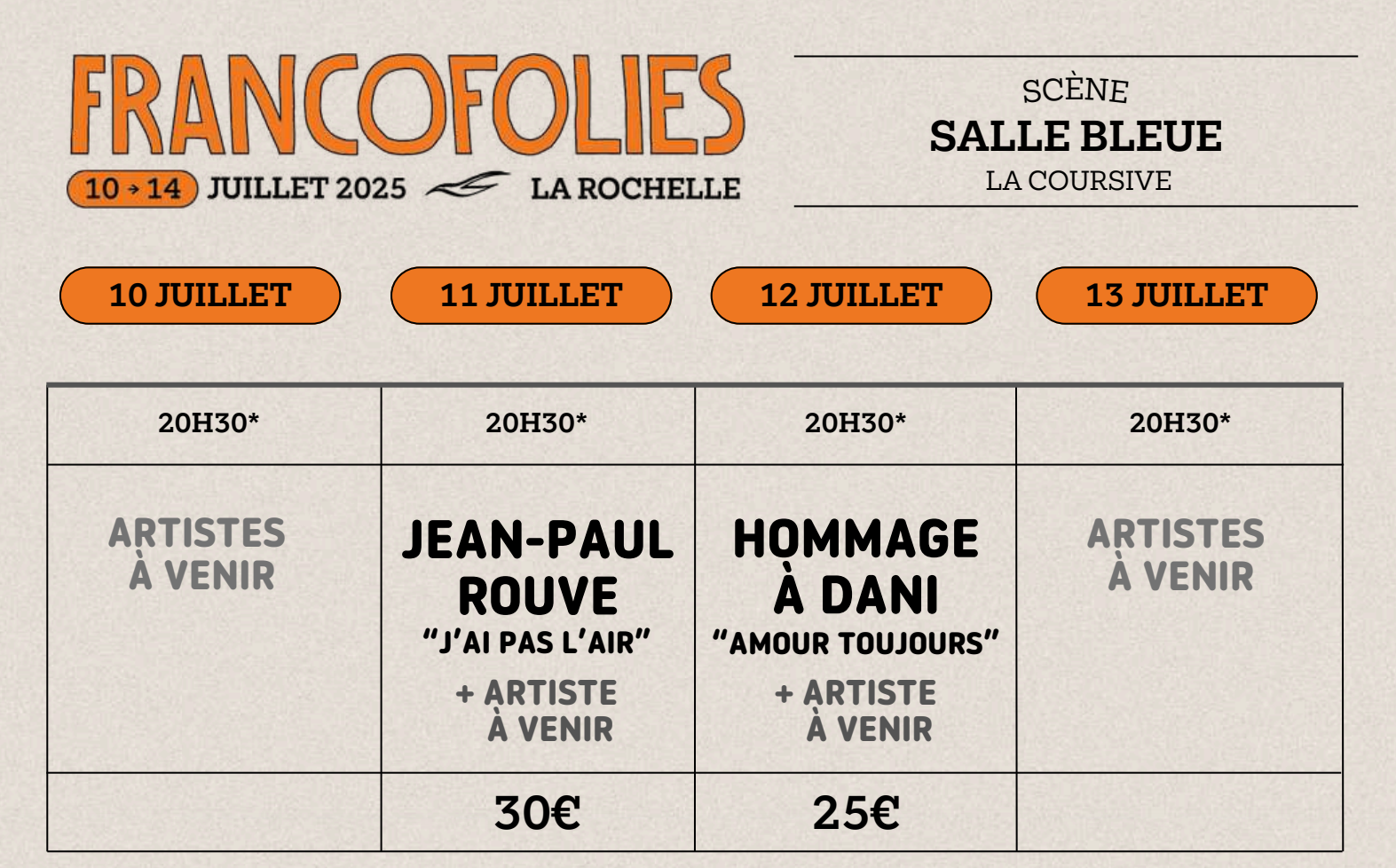

**\* OUVERTURE DES PORTES** 

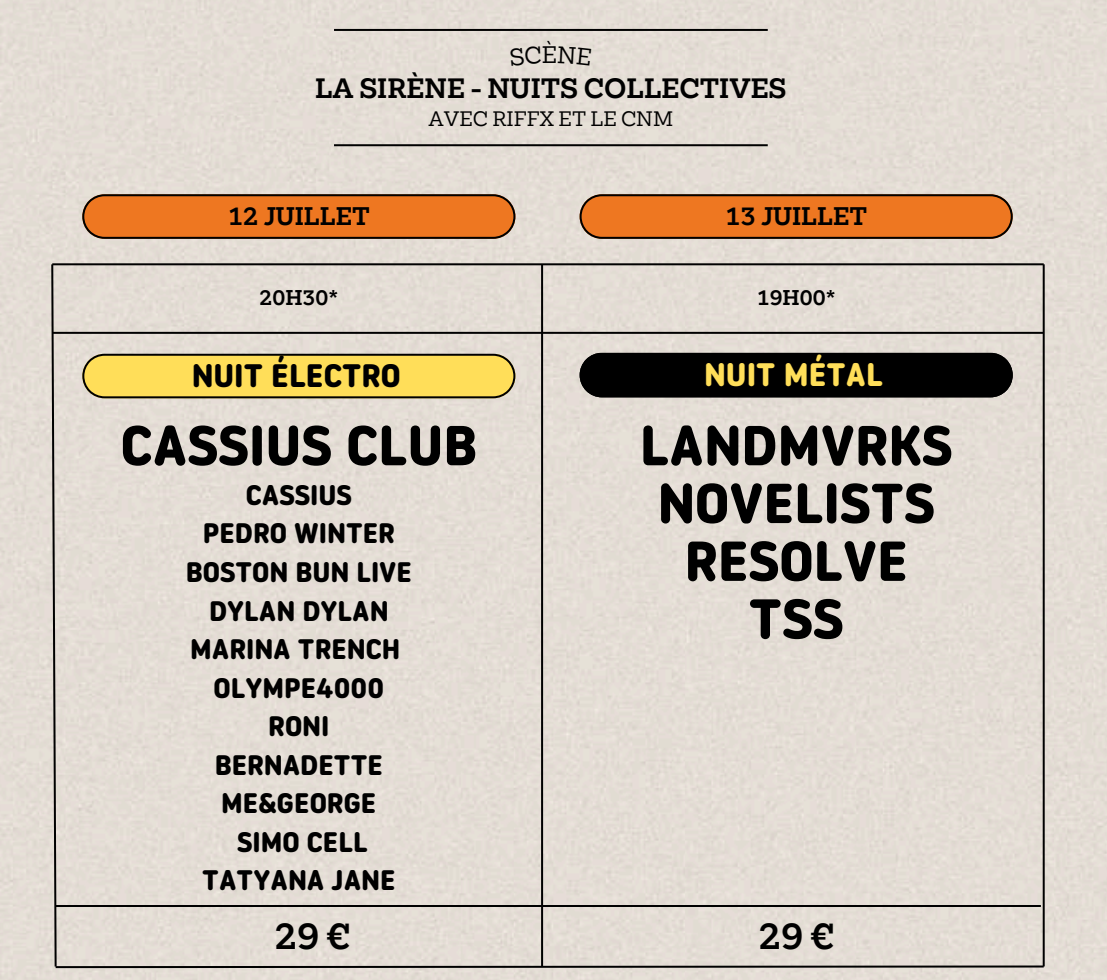

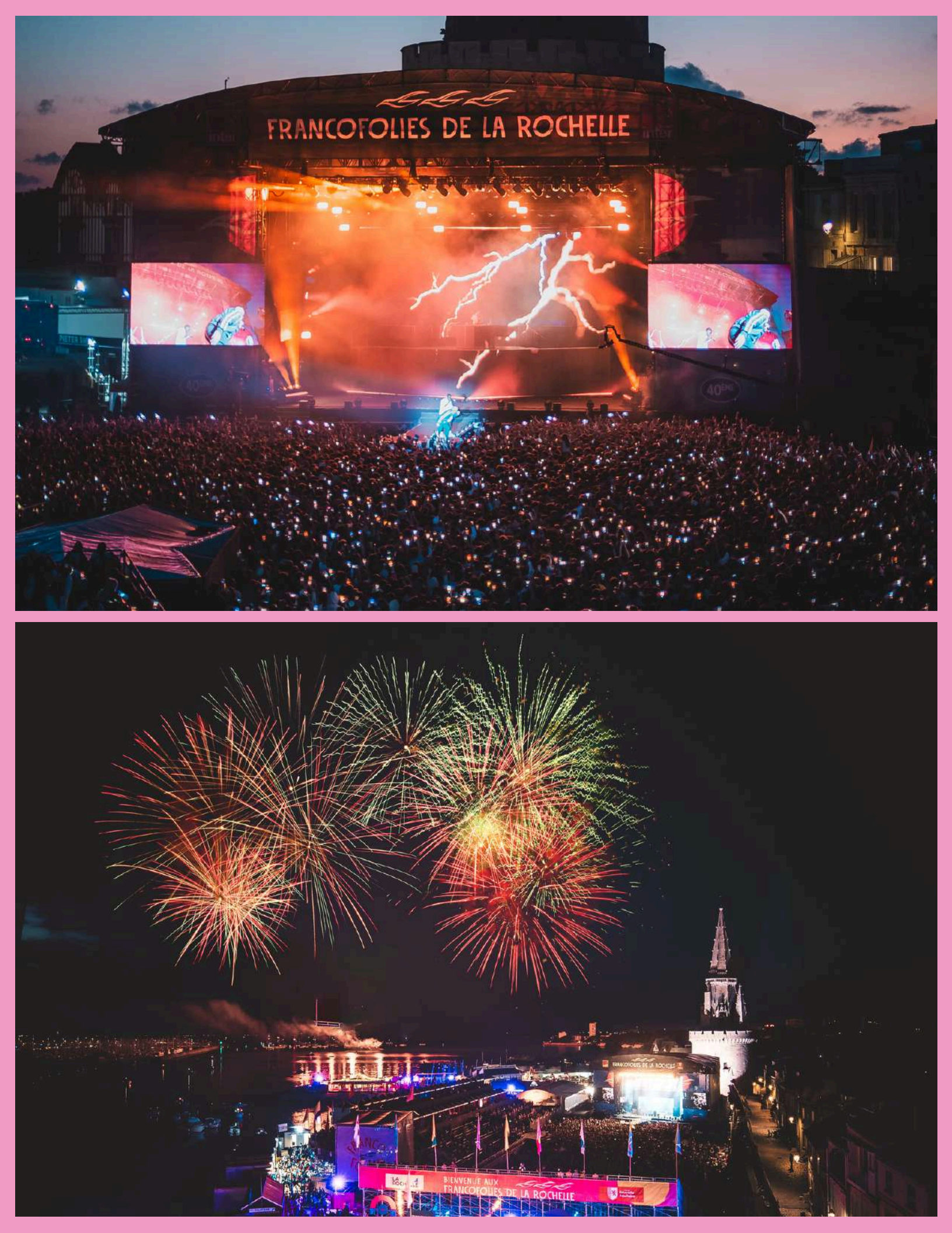

# COMMENT PROCÉDER POUR RÉSERVER VOS PLACES VIA CB?

- Rendez-vous sur **www.francofolies.fr** Rubrique Infos ventes Privilégiez les navigateurs tels que : Chrome, EDGE, Mozilla Firefox
- Je passe ma commande en cliquant sur le lien "**Paiement par CB**"
- 3 Je renseigne mon **identifiant** et mon **mot de passe reçus par mail**
- J'arrive sur la plateforme de vente, **je choisis le ou les spectacles** que je souhaite et je clique sur "**ajouter au panier**" ou "**finaliser l'achat**". (Attention le panier expire après 30 min)
- Je **valide mon panier** en cliquant sur "**panier**" puis sur "**commander**" et je remplis mon formulaire de renseignements, <u>lors de la première commande uniquement</u>.
  - Dès **validation du paiement CB**, je reçois mes billets et ma facture par mail (<u>attention à bien vérifier vos courriers indésirables</u>).

Une fois votre commande finalisée, les billets ne peuvent être ni repris, ni échangés. Vous pourrez retrouver vos billets ainsi que votre facture dans l'onglet mon compte en vous reconnectant <u>sur le lien suivant</u>.

### PERSONNALISATION DES BILLETS

**Option 1 :** Remplacer votre nom et prénom par ceux de la personne qui les commande

**Option 2 :** Supprimer vos noms et prénoms inscrits pour ne pas qu'ils apparaissent sur les billets (attention ne cliquez pas sur la petite croix noire qui apparait à côté du nom et du prénom, cela ne supprimera pas vos données mais le billet de votre panier).

# COMMENT PROCÉDERPOUR RÉSERVER VOS PLACES VIA CHÈQUE OU VIREMENT ?

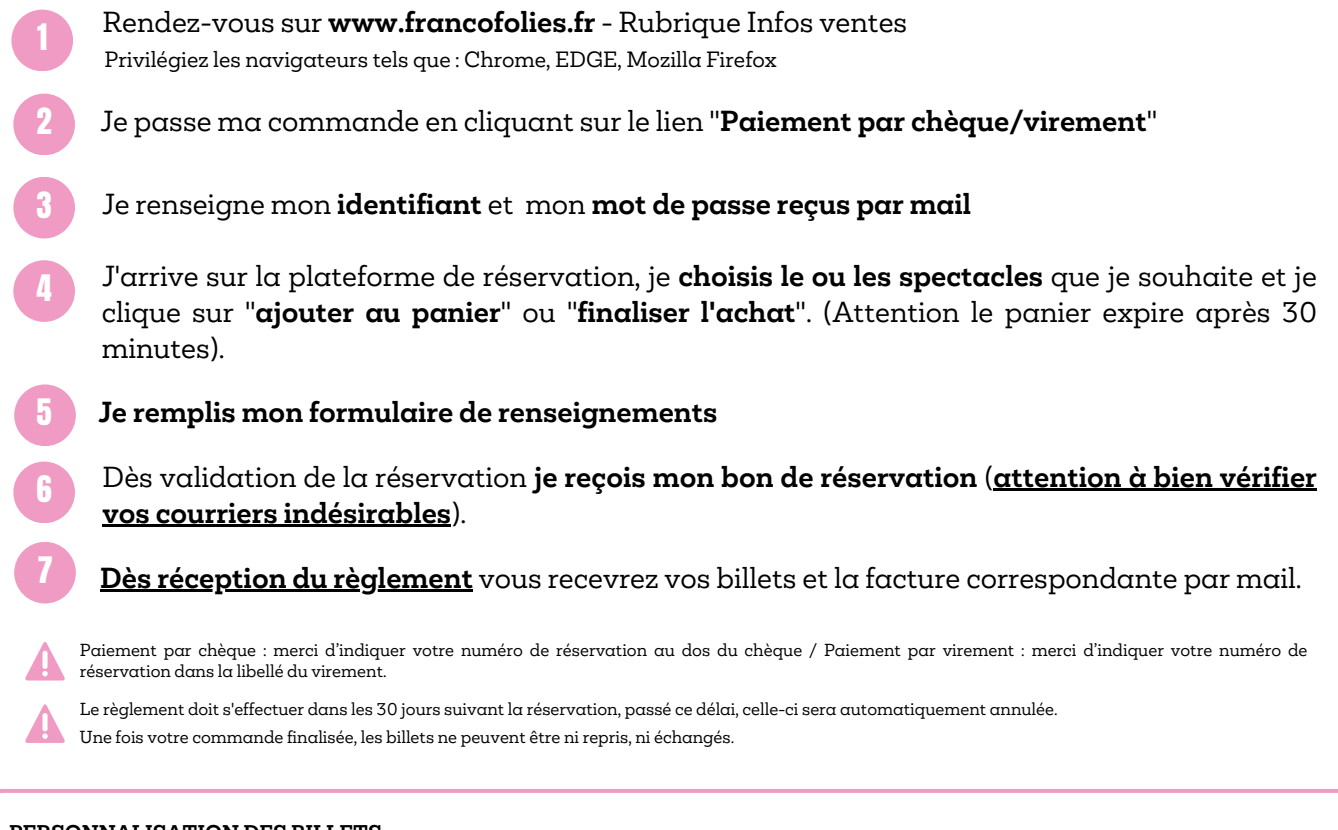

#### PERSONNALISATION DES BILLETS

**Option 1** : Remplacer votre nom et prénom par ceux de la personne qui les commande

**Option 2** : Supprimer vos noms et prénoms inscrits pour ne pas qu'ils apparaissent sur les billets (attention ne cliquez pas sur la petite croix noire qui apparait à côté du nom et du prénom, cela ne supprimera pas vos données mais le billet de votre panier).

## **COMMENT RÉGLER VOTRE COMMANDE ?**

## PAR CHÈQUE -

FRANCOFOLIES SERVICE BILLETTERIE 2 RUE DE LA DESIREE CS 53018 17030 LA ROCHELLE CEDEX 1

<u>Merci d'indiquer votre numéro</u> <u>de réservation au dos du</u> <u>chèque.</u>

## PAR VIREMENT : TÉLÉCHARGER LE RIB

Merci d'indiquer votre numéro de réservation dans le libellé du virement.

| Identifiant                                             | national de con                                                    | pte bancaire -                                        | RIB                                                  |                                                     |                                                                                            |
|---------------------------------------------------------|--------------------------------------------------------------------|-------------------------------------------------------|------------------------------------------------------|-----------------------------------------------------|--------------------------------------------------------------------------------------------|
| Banque<br>15519                                         | Guichet<br>39080                                                   | N° comp<br>00020425                                   | te Clé<br>402 15                                     | EUR                                                 | Domiciliation<br>CCM DE LA ROCHELLE SUD                                                    |
| Identifiant                                             | international de                                                   | compte banca                                          | ire                                                  |                                                     |                                                                                            |
| FR76                                                    | IBAN (Internat<br>1551 939                                         | ional Bank Acc<br>9 8000                              | ount Number)<br>0204 2540                            | 215                                                 | BIC (Bank Identifier Code)<br>CMCIFR2A                                                     |
| Domi<br>CCM<br>27 BI<br>1704                            | iciliation<br>DE LA ROCHE<br>D JOFFRE<br>1 LA ROCHELL              | LLE SUD<br>E CEDEX 1                                  |                                                      |                                                     | Titulaire du compte (Account Owner)<br>FRANCOFOLIES SAS<br>2 RUE DE LA DESIREE<br>BP 53016 |
| \$05                                                    | 46 28 08 28                                                        |                                                       |                                                      |                                                     | 17030 LA ROCHELLE CEDEX 1                                                                  |
| Remettez o<br>vos référen<br>prélèvemen<br>retards d'ex | ce relevé à tout<br>nces bancaires<br>nts à votre com<br>xécution. | autre organism<br>pour la domicili<br>pte. Vous évite | me ayant besoi<br>lation de vos vi<br>erez ainsi des | in de connaître<br>irements ou de<br>erreurs ou des | PARTIE RESERVEE AU DESTINATAIRE DU RELEVE                                                  |

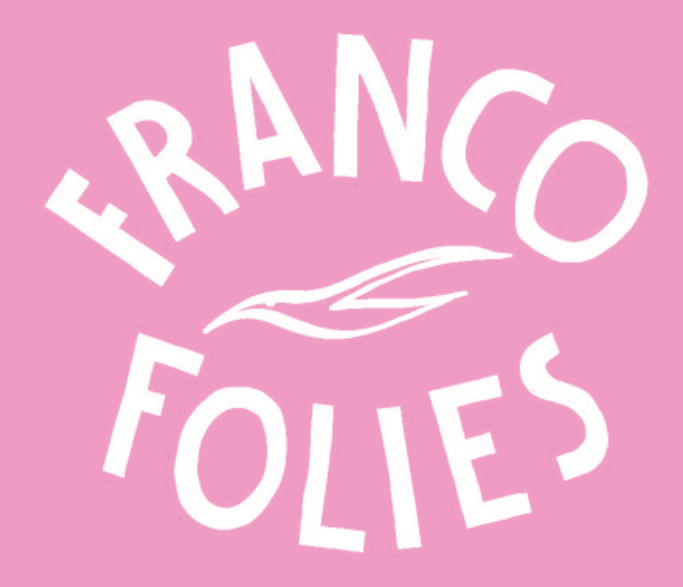